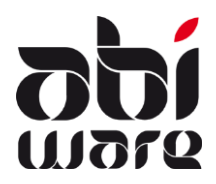

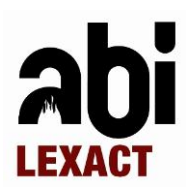

#### Laatste revisie: 13 februari 2012

### Inhoudsopgave

| 1 | Inleiding                | 1  |
|---|--------------------------|----|
| 2 | Voorwaarden voor de link | 2  |
| 3 | AbiLexact Online         | 4  |
| 4 | AbiLexact tekstblokken   | 6  |
| 5 | Basisdocumenten          | 7  |
| 6 | Troubleshooting          | 10 |

### 1 Inleiding

"AbiLexact" werd ontwikkeld door AbiWare in samenwerking met Uitgeverij Vanden Broele uit Brugge, gespecialiseerd in wetgeving. AbiLexact is een digitale juridische bibliotheek specifiek bestemd voor brandweerdiensten. Alle wetgeving met betrekking tot uw organisatie, personeel, materiaal, preventie, etc. kan u voortaan online raadplegen.

De AbiLexact online database is rechtstreeks gekoppeld met de module Preventie, waardoor de brandweer niet alleen steeds over de laatste updates beschikt maar ook deze wetgeving direct en automatisch kan integreren in preventiedocumenten.

De stuurgroep AbiLexact heeft ten behoeve hiervoor een metastructuur opgesteld waardoor deze wetgeving overzichtelijk via een boomstructuur kan worden geraadpleegd.

Door middel van tekstblokken kan u de van toepassing zijnde wetgeving met enkele muisklikken in een document opnemen.

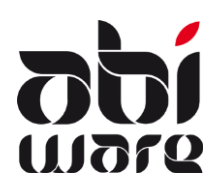

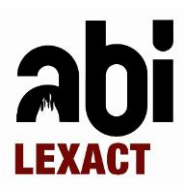

### 2 Voorwaarden voor de link

#### Registratie van AbiLexcact in AbiFire

U bestelt de link tussen AbiFire en Vanden Broele. Hiervoor krijgt u een nieuwe registratiefiche met activatiecode, waarmee de communicatie met de databank van Vanden Broele mogelijk wordt gemaakt. Hierdoor kan u wet-teksten/artikels kopiëren, plakken en verwerken in de module preventie.

#### Toegang verlenen tot AbiLexact

U bepaalt in profielen in de module Systeem welke gebruikers toegang krijgen tot Abilexact:

| A Profielen                                                        |                                                                                                    |                                                          |  |  |   |   |  |
|--------------------------------------------------------------------|----------------------------------------------------------------------------------------------------|----------------------------------------------------------|--|--|---|---|--|
|                                                                    | U U DEMO-27/02/09 14:54:53<br>Help                                                                                                    |                                                          |  |  |   |   |  |
| Profielen<br>Bezoeker                                              | Profiel p                                                                                                    | reventionist                                             |  |  |   |   |  |
| Bezoeker  Gebruiker Modulebeheerder preventionist Systeembeheerder | Modules         Algemeen         Ambulance         Personeel         Preventie         Budgetten         Materiaal         Vagenpark         Postbeheer         AbiPlan         AbiDispatch         Hulpbestanden | Systeem<br>Afdrukinstellingen<br>Databeheer<br>AbiLexact |  |  | 3 | đ |  |
|                                                                    |                                                                                                    |                                                          |  |  |   |   |  |

Hiermee krijgt de gebruiker de volgende mogelijkheden:

- Toegang tot AbiLexact online
- Toegang tot Abilexact tekstblokken in de module Preventie

Het aantal gelijktijdige AbiLexact gebruikers is beperkt tot de verkregen licentie.

Onder gelijktijdige AbiLexact gebruikers verstaan we het aantal gebruikers die AbiFire opstarten en toegang hebben tot AbiLexact. U kan meerdere gebruikers toegang verlenen tot AbiLexact maar zodra het aantal ingelogde Abilexact-gebruikers de licentie overschrijdt, krijgt u een boodschap dat u tijdelijk geen toegang heeft tot AbiLexact :

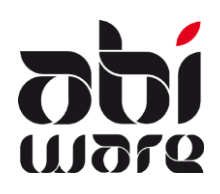

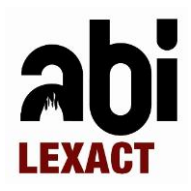

| AbiFire: Mededeling                                | <u> </u>       |
|----------------------------------------------------|----------------|
| U heeft tijdelijk geen toegang tot AbiLexact (max. | 1 gebruikers). |
|                                                    | ОК             |

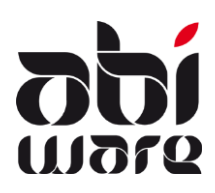

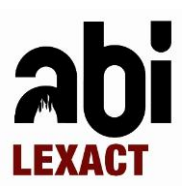

### 3 AbiLexact Online

| Best               | and Bewerken Beheer Ini  |  |  |  |  |  |  |
|--------------------|--------------------------|--|--|--|--|--|--|
|                    | Lokale voorkeuren        |  |  |  |  |  |  |
| Afdrukinstellingen |                          |  |  |  |  |  |  |
|                    | Afdrukken rapportbestand |  |  |  |  |  |  |
|                    | Wijzigen wachtwoord      |  |  |  |  |  |  |
|                    | AbiLexact Online         |  |  |  |  |  |  |
|                    | Afmelden                 |  |  |  |  |  |  |
|                    | Afsluiten                |  |  |  |  |  |  |

Via het menu Bestand hebt u onmiddellijk toegang tot AbiLexact Online – ongeacht de module waarin u zich bevindt.

#### U hebt ook direct toegang tot AbiLexact Online via de AbiLexact tekstblokken (zie ook paragraaf 4) :

| AbiLexact tekstblokken                                                                                                    |                                                                                                    |
|----------------------------------------------------------------------------------------------------|----------------------------------------------------------------------------------------------------|
| Laatste synch.: 11/07/2011 09:00                                                                                                    | Bijlage 6.1 (industriegebouwen - algemeenheden)     Tag 1223320       BIJLAGE 6.1     A                                                                                                    |
| I. Algemeen     I. Wettelijke preventietaken brandweer     I.2. Nieuwe Gemeentewet van 24 juni 1988     I.3. Vlaamse Codex Ruimtelijke Ordening van 15 mei 2009 (VCRO)     I.4. Belangrijke omzendbrieven inzake preventie     I.5. Wet van 30 juli 1979 betreffende de preventie van brand en ontr:     I.2. Wetgeving ongeacht bestemming     I.1. Laagbouw     I.1. Laagbouw     I.1. Laagbouw     I.1. Judethige gebouwen     I.1. Judethige gebouwen     I.1. Judethige gebouwen     I.1. Judethige gebouwen     I.1. Judethige gebouwen     I.1. Besinormenbesluit - Koninklijk besluit van 7 juli 1994 tot va     Bijlage 6.1 (industriegebouwen - algemeenheden)     Bijlage 6.2. (industriegebouwen - indeling)     Bijlage 6.3.1 (structurele elementen en grootte com | <ol> <li>1.1 Doelstelling Deze bijlage bepaalt de eisen waaraan het ontwerp, de bouw en de inrichting van industriegebouwen moeten voldoen om :         <ul> <li>a) het ontstaan, de ontwikkeling en de voortplanting van brand te voorkomen;</li> <li>b) de veiligheid van de aanwezigen te waarborgen;</li> <li>c) preventief het ingrijpen van de brandweer te vergemakkelijken.</li> </ul> </li> <li>1.2 Toepassingsgebied Deze bijlage is van toepassing op alle op te richten industriegebouwen en uitbreidingen aan bestaande industriegebouwen waarvoor een aanvraag tot stedenbouwkundige vergunning wordt ingediend na inwerkingtreding van deze bijlage. Ditggesloten van het toepassingsgebied van deze bijlage zijn :</li></ol> |

U bent vervolgens automatisch ingelogd in AbiLexact Online :

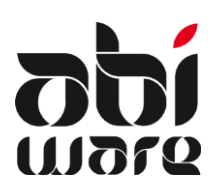

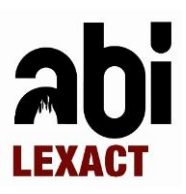

| abi       | LEXACT                                                | Vanden Broele                 |
|-----------|-------------------------------------------------------|-------------------------------|
| Home   W  | etgeving   Wetgeving - thematische indeling Preventie |                               |
|           |                                                       |                               |
|           | LEXACT : de rechtsbronnen geïntegreerd                |                               |
|           | 🗟 Wetgeving                                           | 2                             |
|           | Sewetgeving - thematische indeling Preventie          | 2                             |
|           | 🗟 Normendatabank                                      | 2                             |
|           | Databank bijgewerkt tot 19/07/2011                    |                               |
|           |                                                       |                               |
|           |                                                       |                               |
| AbiLexact | powered by Vanden Broele                              | manual - helpdesk - copyright |

Op de website <u>www.abilexact.be</u> kan u de handleiding terugvinden m.b.t. Lexact.

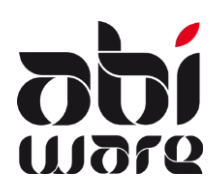

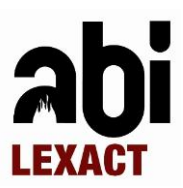

### 4 AbiLexact tekstblokken

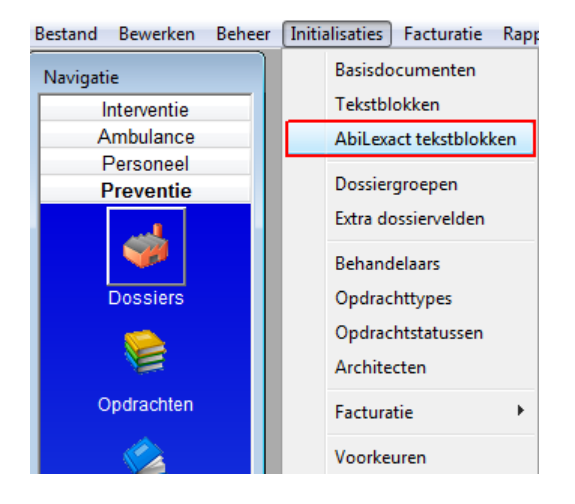

U vindt de synchronisatie-optie terug onder het menu Actie :

De AbiLexact tekstblokken zijn steeds off-line beschikbaar in AbiFire module Preventie via het menu Initialisaties.

De allereerste keer vindt u geen tekstblokken terug en dient u eerst te synchroniseren.

Synchroniseren doet u op regelmatige basis.

Initialisaties Facturatie Rapporten Actie Venster Help AbiFire: Mededeling  $\times$ Synchroniseren AbiLexact tekstblokken De synchronisatie van de tekstblokken kan enige tijd in beslag nemen. Begin met synchronisatie? AbiLexact Online Laatste synch. 19/02/2009 10:02 Ja Nee 🗄 😪 Wetgeving ۵. 🜪 Wetgeving ongeacht bestemming 🗄 😪 Basisnormen Wanneer u deze boodschap bevestigt, begint de 🗄 🐤 Algemeen reglement voor arbeidsbescherming 🗸 synchronisatie tussen de AbiFire en Vanden Broele. 🐤 Specifieke wetgeving Voor deze korte tijd is AbiFire bezet. 🗄 🐤 Bejaardenvoorzieningen 🗄 😪 Kinderopvang 🗄 😪 Logiesverstrekkende bedrijven en toerisme Na de synchronisatie krijgt een overzicht van de 🗄 🐤 Sport, recreatie en cultuur uitgevoerde updates: 🗄 📚 Verzorgingsinstellingen 🗄 🐤 Voetbalstadions 🗄 📚 Zwembaden AbiFire: Mededeling × Synchronisatie voltooid! 126 categoriën toegevoegd 427 linken toegevoegd 9 tekstblokken bijgewerkt ÖK

14 dagen na de laatste synchronisatie herinnert AbiFire u eraan om te synchroniseren met AbiLexact :

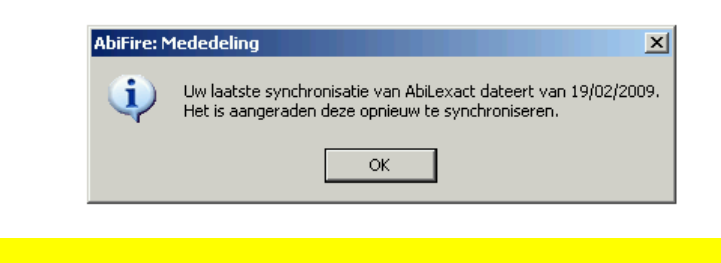

Voor de synchronisatie van de AbiLexact tekstblokken is een werkende internetverbinding noodzakelijk.

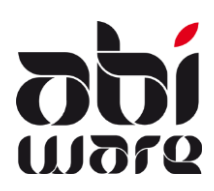

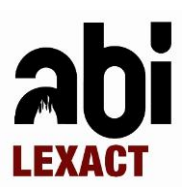

### 5 Basisdocumenten

| Bestand Bewerken Beheer | Initialisaties Facturatie Rappo | orten Actie Venster Help      |                                              |            |
|-------------------------|---------------------------------|-------------------------------|----------------------------------------------|------------|
| Navigatie               | Basisdocumenten                 | Basisdocumenten               |                                              |            |
| Interventie             | Tekstblokken                    |                               | DEMO-27/08/08                                | 3 17:23:56 |
| Ambulance               | AbiLexact tekstblokken          |                               |                                              | Help       |
| Personeel               | Development                     | Omschrijving 🔺                |                                              |            |
| Preventie               | Dossiergroepen                  | Advies bouwaanvraag           | 1 🔺                                          |            |
| ي الس                   | Extra dossiervelden             | Advies nieuw hotel            | 1 Omschrijving Preventieverslag MG AbiLexact | _          |
| <b>V</b>                | Behandelaars                    | Attest bejaardentehuis        | 1 Type 2 - Preventiedocument                 | -          |
| Dossiers                | Opdrachttypes                   | Begeleidende brief            | 52 Info                                      |            |
|                         | Opdrachtstatussen               | Informatieaanvraag            | 52                                           |            |
|                         | Architecten                     | Kinderdagverblijf AbiLexact   | 2                                            |            |
| Ondrachten              |                                 | Preventieadvies               | 2                                            |            |
| opuracinten             | Facturatie                      | Preventieverslag (AbiFire)    | 1                                            | -          |
|                         | Voorkeuren                      | Preventieverslag (MS Word)    | 2                                            |            |
|                         |                                 | Preventieverslag MG AbiLexact | 2BASISDOCUMENTEN\ABILEXACT ADVIES_MH.DOC     | 1          |
| Open. opdr.             |                                 | Telefoongesprek               | 1                                            |            |
| <u>Å.</u>               |                                 |                               |                                              |            |

Wanneer u een basisdocument wijzigt, kan u hierin de volgende type substitutievelden opnemen :

| Wijzigen basisdocument                  |          |
|-----------------------------------------|----------|
| Basisdocument                           |          |
| Preventieverslag MG AbiLexact           |          |
| BASISDOCUMENTEN\ABILEXACT ADVIES_MH.DOC | <u> </u> |
|                                         |          |
|                                         |          |
|                                         | <b>T</b> |
|                                         |          |
| Veldnamen 😽 AbiLexact 🛟 Tekstblokken    | OK       |
|                                         |          |

#### Type tagcodes

| [VELDNAAM] | verwijst naar veldnaam in een dossier of opdracht     |
|------------|-------------------------------------------------------|
| [TEXTxxx]  | verwijst naar een tekstblok met tagcode xxx           |
| [LEXTxxx]  | verwijst naar een AbiLexact tekstblok met tagcode xxx |
| [TLEXTxxx] | verwijst naar een AbiLexact titel met tagcode xxx     |

#### AbiLexact tekstblok tagcode : [LEXTxxx]

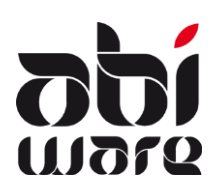

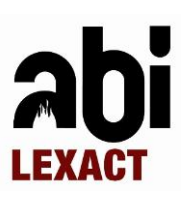

| AbiLexact tekstblokken                                                                                                    |                                                                                                    |
|----------------------------------------------------------------------------------------------------|----------------------------------------------------------------------------------------------------|
| AbiLexact Online                                                                                                    | Bijlage 3.0 (Algemeen)                                                                                                    |
| Wetgeving                                                                                                    | BIJLAGE 3.0                                                                                                    |
| Wetgeving ongeacht bestemming     Wetgeving ongeacht bestemming     Wetgeving van 30 juli 1979 betreffende de prever     Wetgeving van 30 juli 1979 betreffende de prever 199 juli 1979 betreffende de preverer     Wetgeving van 30 juli 1979 | <pre>0.1 Doel.<br/>Deze basisreglementering bepaalt de minimale eisen waaraan de opvatting, de<br/>bouw en<br/>de inrichting van middelhoge (MG) gebouwen moeten voldoen om:<br/>a) het ontstaan, de ontwikkeling en de voortplanting van brand te voorkomen;<br/>b) de veiligheid van de aanwezigen te waarborgen;<br/>c) preventief het ingrijpen van de brandweer te vergemakkelijken.<br/>0.2 Deze bijlage is van toepassing op alle middelhoge gebouwen waarvoor de<br/>aanvraag voor<br/>de bouwvergunning na 31 december 1997 ingediend is.<br/>Uitgesloten van het toepassingsgebied van deze bijlage zijn echter de<br/>industriegebouwen</pre> |

#### Voorbeeld : [LEXT1038282]

#### AbiLexact titel tagcode : [TLEXTxxx]

| Koninklijk besluit van 7 juli 1994 tot vaststelling van de basisnormen voor |  | Tag 1000029 |
|-----------------------------------------------------------------------------|--|-------------|
|-----------------------------------------------------------------------------|--|-------------|

Voorbeeld : [TLEXT1000029]

Resultaat na optimalisatie : "Koninklijk besluit van 7 juli 1994 tot vaststelling van de basisnormen voor de preventie van brand en ontploffing waaraan de nieuwe gebouwen moeten voldoen"

#### Geoptimaliseerde basisdocumenten

Bij gebruik van AbiLexact werken we steeds met geöptimaiseerde basiddocumenten.

Voor elk basisdocument kan u instellen of u voor het aanmaken van preventiedocumenten een geoptimaliseerde versie van het geselecteerde basisdocument wenst te gebruiken.

In een geoptimaliseerd basisdocument zijn alle substitutievelden die naar tekstblokken verwijzen reeds vervangen door hun respectievelijke tekstblokken. Hierdoor wordt het aanmaken van preventive-documenten aanzienlijk versneld.

Na iedere wijziging van een basisdocument biedt AbiFire automatisch de mogelijkheid om de geoptimaliseerde basisdocumenten opnieuw aan te maken.

U kan deze tevens manueel aanmaken via de Actie "Creëer geoptimaliseerde basisdocumenten" :

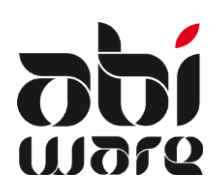

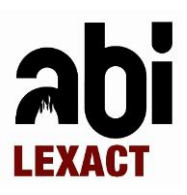

| Initialisaties Facturatie Rapporter   | n Actie | Venste                         | r Help                                  |                                                                          |                      |
|---------------------------------------|---------|--------------------------------|-----------------------------------------|--------------------------------------------------------------------------|----------------------|
| A Basisdocumenten                     |         | Nieuw<br>Wijzigen<br>Verwijder | ren                                     | Ctrl+N<br>Ctrl+E<br>Ctrl+D                                               | MO-27/08/08 17:23:56 |
|                                       | _       | Afdrukke                       | n                                       | Ctrl+P                                                                   | Help                 |
| Omschrijving 🗻                        |         | Decument                       |                                         |                                                                          |                      |
| Advies bouwaanvraag                   |         | Docume                         | nt .                                    |                                                                          |                      |
| Advies nieuw hotel                    |         | Wijzigen                       | document                                |                                                                          | exact                |
| Attest bejaardentehuis                |         | Creëer ge                      | optimaliseerde basiso                   | locumenten                                                               |                      |
| Begeleidende brief                    | 52      |                                | Info                                    |                                                                          |                      |
| Informatieaanvraag                    | 52      |                                |                                         |                                                                          |                      |
| Preventieadvies                       | 2       |                                |                                         |                                                                          |                      |
| Preventieverslag (AbiFire)            | 1       | 1                              |                                         |                                                                          |                      |
| Preventieverslag (MS Word)            | 2       | 1                              |                                         |                                                                          |                      |
| Preventieverslag MG AbiLexact         | 2       | 1                              |                                         |                                                                          |                      |
| Telefoongesprek                       | 1       |                                | BASISDOCUMENTE                          | N\ABILEXACT ADVIES_                                                      | MH.DOC               |
|                                       |         | Ŧ                              | Gegevens n<br>Document a<br>Gebruik geo | net het document same<br>automatisch bewaren<br>aptimaliseerd basisdocur | nvoegen<br>ment      |
| · · · · · · · · · · · · · · · · · · · | )       |                                |                                         |                                                                          |                      |

Deze laatste optie is vooral nuttig om een reeks geoptimaliseerde basisdocumenten aan te maken indien de (AbiLexact) tesktblokken zouden gewijzigd zijn.

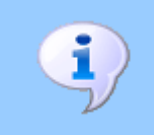

Geoptimaliseerde basisdocumenten worden steeds bewaard op dezelfde locatie als het originele basisdocument. Ze behouden tevens dezelfde extensie maar de bestandsnamen krijgen steeds de suffix "\_opt".

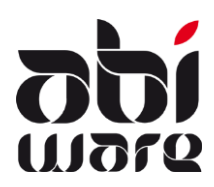

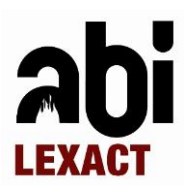

#### 6 Troubleshooting

#### U hebt geen toegang tot AbiLexact

Bij een licentie waarbij maar één gebruiker toegang heeft tot AbiLexact, is dit steeds de eerste persoon die zich aanmeldt op AbiFire.

- ⇒ U kan profielen aanmaken met toegang tot AbiLexact en andere profielen zonder toegang (zie paragraaf 2). Zo hebben normaal gezien enkel toegang tot AbiLexact nodig.
- Aandachtspunt : de PC/gebruiker moet Internettoegang hebben om de synchronisatie te kunnen uitvoeren.

#### U kan niet synchroniseren met Vanden Broele

Wanneer de PC/gebruiker geen connectie heeft tot het Internet, krijgt u onderstaande melding:

| AbiFire: Fout |                                            |
|---------------|--------------------------------------------|
| <b>i</b>      | Fout tijdens connecteren met Vandenbroele! |
|               | ОК                                         |

U kan uw connectie tot het Internet controleren door via uw Internet Verkenner naar de volgende webpagina te surfen : <u>http://www.abilexact.be</u>.

Indien dit niet werkt, dient u uw Internet verbinding te herstellen.

In het geval dat uw PC/gebruiker wel een werkende Internet verbinding heeft en u toch geen synchronisatie kunt uitvoeren met de database van Vanden Broele, dient u volgende stappen te volgen :

- 1. AbiFire maakt gebruik van een ActiveX control om AbiLeaxct Online te kunnen consulteren:
  - ➡ Controleer of het volgende component geïnstalleerd is : C:\Program Files\AbiWare\AbiFire5\xcomp\ActiveLX.dll
  - Aandachtspunt : in een Citrix-omgeving dient u dit voor iedere Citrix-server te controleren.
- 2. Contacteer uw netwerkverantwoordelijke en vraag om volgende regel in te stellen in de Firewall:
  - $\Rightarrow$  Toegang toestaan tot IP adres: 85.255.204.45 op poort 80.
  - ⇒ Aandachtspunt : in een Citrix-omgeving dient u dit voor iedere Citrix-server in te stellen.
- 3. Eens deze regels ingesteld zijn, kan men de correcte werking hiervan controleren :
  - ⇒ Via de cmd prompt : "telnet 85.255.204.45 80" + Enter
  - ⇒ Indien dit werkt, verschijnt een knipperende cursos links bovenaan het cmd venster.
  - ⇒ Indien dit niet werkt, dient u ook de volgende stappen te volgen.
- 4. Contacteer uw netwerkverantwoordelijke en vraag om volgende regel in te stellen in de Firewall:
  - $\Rightarrow$  Toegang toestaan tot "ws.lexact.be" op poort 80.
  - ⇒ Aandachtspunt : in een Citrix-omgeving dient u dit voor iedere Citrix-server in te stellen.
- 5. Eens deze regels ingesteld zijn, kan men de correcte werking hiervan controleren :
  - ⇒ Surf via uw Internet Verkenner naar de volgende webpagina's :
    - <u>http://ws.lexact.be/RedirectKey.asmx</u>

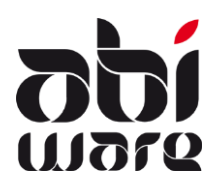

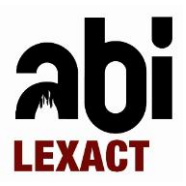

#### o http://ws.lexact.be/RedirectKey.asmx?op=GetLink

Indien u al deze stappen heeft gevolgd en nog steeds hinder ondervindt bij de synchronisatie, is het aangewezen contact op te nemen met AbiWare support op het nummer 014/570.610.